・D-ONUに接続されている光ケーブルは小さく曲げたり(直径 4.5cm 以下)、
 上に物をのせたりしないでください。光ファイバーの破損や変形による通信障害
 の恐れがあります。
 ・D-ONUの光ケーブル端子は抜き差ししないようにお願いします。光コネクタ
 端面部への微細なゴミの付着や装着不良で通信障害を起こす恐れがあります。
 光ケーブルのレーザービームに目がさらされると目を損傷する可能性がありま
 す。絶対にのぞきこまないでください。

# 本体外観

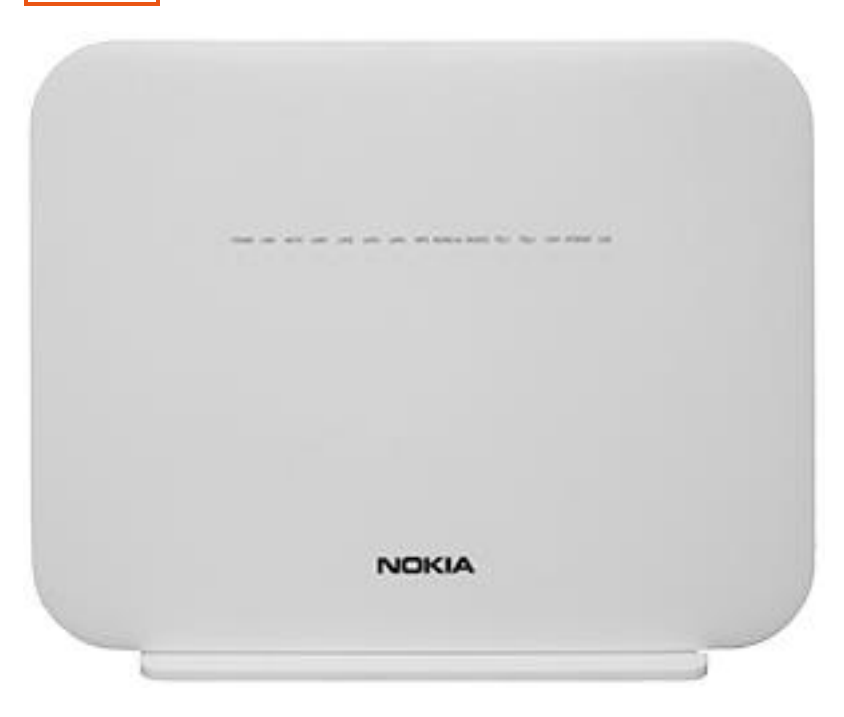

| 配線接続 |   |
|------|---|
|      | _ |

| e<br>e | 2    |      |      |      | Covernau. | trancinga, | Tananaa. | •     | WPS  | LED   | •      |  |
|--------|------|------|------|------|-----------|------------|----------|-------|------|-------|--------|--|
| USB1   | USB2 | TEL1 | TEL2 | LAN1 | LAN2      | LAN3       | LAN4     | POWER | WLAN | RESET | ON/OFF |  |

※左側から

| USB3.0 | USB ポート               | 使用しません                                                |
|--------|-----------------------|-------------------------------------------------------|
| TEL1-2 | TEL コネクタ              | 使用しません                                                |
| LAN1-4 | LAN コネクタ              | LAN1-3:PC、ルーター接続<br>LAN4:HGW または WMTA(ひか<br>り電話用機器)接続 |
| POWER  | 電源コードコネクタ             | -                                                     |
| WPS    | WPS 設定ボタン             | 以下に記載                                                 |
| WLAN   | 無線 LAN ON/OFF ボタ<br>ン | _                                                     |
| RESET  | リセットボタン               | 通常は利用しないでください。エ<br>場出荷時の設定に戻ります。                      |
| LED    | LED ランプ ON/OFF        | _                                                     |
| ON/OFF | 電源スイッチ                | 通常は切らないでください                                          |

# LED ランプ点灯内容

| POWER | UNK | AUTH | LAN1 | LAN2 | LAN3 | LAN4 | WPS | WLAN<br>2.45 | WLAN<br>5G | TEL1 | TEL2 | VOIP | INTERNET | USB |
|-------|-----|------|------|------|------|------|-----|--------------|------------|------|------|------|----------|-----|
|       |     |      |      |      |      | ÷.   |     |              |            |      |      |      |          |     |

※正常動作時は●印の状態

| POWER        |                     |
|--------------|---------------------|
| 消灯           | 電源入力無し              |
| ●緑点灯         | 通電動作中               |
| 赤点灯          | 起動中および<br>自己診断テスト失敗 |
| LINK         |                     |
| 消灯           | 光回線切断               |
| ●緑点灯         | 光回線接続中              |
| AUTH         |                     |
| 消灯           | データリンク無し            |
| ●緑点灯、点滅      | データリンク接続通信中         |
| LAN1-4       |                     |
| 消灯           | LAN 接続無し            |
| ●緑点灯、点滅      | LAN 接続通信中           |
| WPS          |                     |
| 消灯           | WPS 無効              |
| ●緑点灯、点滅      | 機器接続時に点灯            |
| 赤点灯          | エラー/セッションオーバーラップ    |
| WLAN 2.4G/5G |                     |
| 消灯           | 無線 LAN が無効の状態       |
| ●緑点灯         | 無線 LAN 起動           |
| ●緑点滅         | 無線 LAN 通信中          |
| TEL1-2、VOIP  |                     |
| 消灯           | (未使用)               |

| INTERNET |             |
|----------|-------------|
| 消灯       | インターネット接続無し |
| ●緑点灯、点滅  | インターネット接続中  |
| USB      |             |
| 消灯       | (未使用)       |

### 本体再起動の方法

インターネットに接続できない場合やランプ状態が異常な場合は以下の方法で 再起動してください。

1. 背面の電源スイッチを押して電源をオフにし、30 秒程してから再度電源ス イッチを押して電源をオンにしてください。

POWER、LINK、AUTH、INTERNET の LED ランプが緑に点灯するまでお
 待ちください。4 つの LED ランプが緑に点灯すると利用可能になります。

※リセットしてもランプ状態が異常な場合、当社までご連絡ください。

## SSID(無線 LAN ネットワーク名) と WiFi key(パスワード)

| MA Vel: G-2425G-B<br>Ini Lt: 12V DC === 3A<br>Aimembled in China                  |                                |                       |       |
|-----------------------------------------------------------------------------------|--------------------------------|-----------------------|-------|
| Admin IP:<br>Username:<br>Password:                                               | MFG<br>Year: 2021<br>Month: 10 |                       |       |
| SSID(2.4G):<br>SSID(5G):<br>WiFi Key:                                             | ICS: 01<br>MRev: 02            | CLASS 1 LASER PRODUCT | [ISN] |
| W52/W53は屋内使用限定<br>DANGER-Invisible Laser radiation wh<br>AVOID DIRECT EXPOSURE TO | en operi.                      | R 217-204176          | X     |

※メモ欄

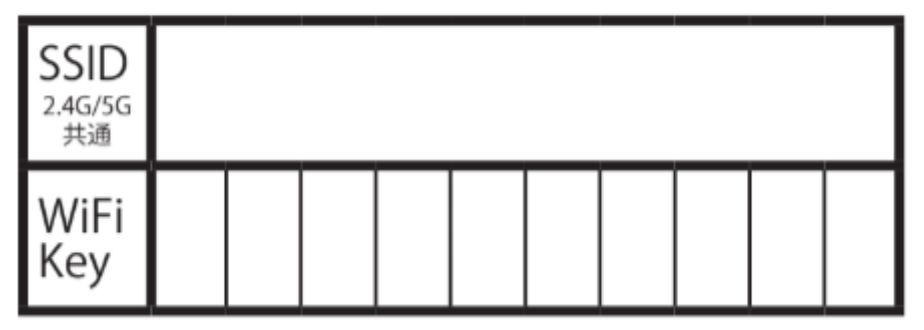

本体背面ラベルに SSID (無線 LAN ネットワーク名) とそれに対応する WiFi

key(パスワード)が記載されています。

接続する無線端末にて対応する SSID が表示されます。記載の WiFi key を入力 します。 【バンドステアリング】

G-2425G-Bの機能の一つで、Wi-Fi 接続の快適性を向上させる役割がありま す。2.4G と 5G の 2 種類の電波を使用していますが、バンドステアリングによ って接続する Wi-Fi の周波数帯を環境によって一番快適に通信できる周波数に 自動的に切り替えてくれるため、インターネットをより快適に利用することが できます。

【2.4G と 5G の特徴について】

2.4G

<長所>

・壁や床などの障害物に強く、電波が遠くまで届きやすい

・各無線端末が対応している

<短所>

・いろいろな製品で使用されている無線待機を使用しているため、電波干渉を 受けやすい(アパート、マンション等だと隣接する部屋かたの電波の影響を受 ける場合もある)

#### **5** G

<長所>

- ・基本的にルーター以外で使用されない無線帯域なので、他の電子機器からの
  電波干渉を受けにくい
- ・2.4Gと比較して、高速通信が可能

#### <短所>

- ・2.4Gと比較して壁や床などの障害物に弱く、無線の有効範囲は狭い
- ・旧世代の無線端末の場合、5Gに対応していない場合がある

### WPS 機能による設定

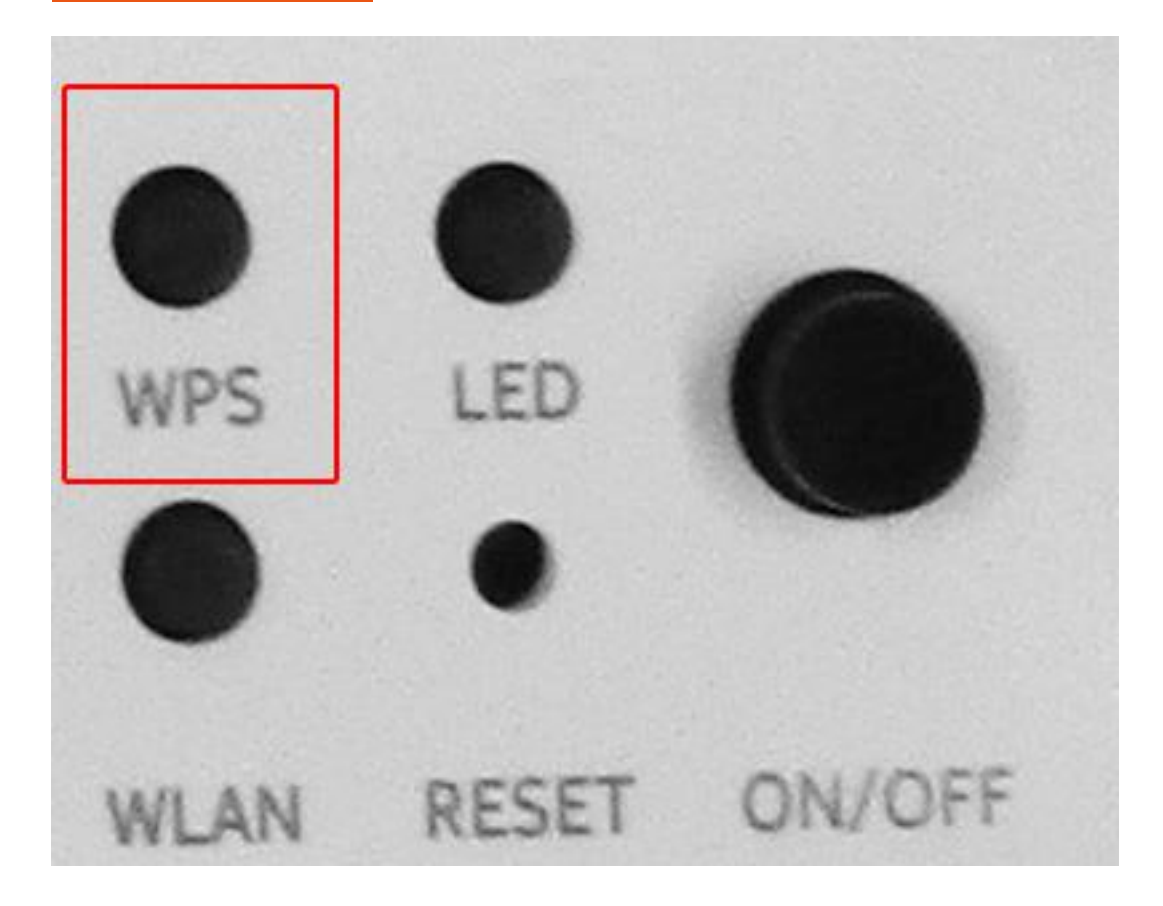

「WPS (Wi-Fi Protected Setup)」とは

対応無線端末との接続には自動認証接続が利用できます。

接続機器の準備ができている状態で、本体背面のボタンを押すことでセットア

ップが開始されます。

セットアップ中は WPS ランプが点滅し、正常に接続すると点灯します。

管理者画面

本体背面に記載の Admin IP(192.168.1.254)にて各種設定が行えます。インタ ーネットブラウザで上記のアドレスに接続すると認証画面が表示されます。D-ONU 背面ラベルに記載の Username (ユーザ名)、Password (パスワード) にてログインしてください。

|                      | GPONホームゲートウェイ      |      | ログアウト                    | English   日本語 |
|----------------------|--------------------|------|--------------------------|---------------|
|                      | <u>状態&gt;</u> 端末情報 |      |                          |               |
| ●状態                  |                    |      |                          |               |
| 观术情報                 | 编末名                |      | G-2425G-B                |               |
| LAN状態<br>WAN:扩修      | ペンダ                |      | Nokia                    |               |
| WAN 批型IPv6           | シリアルナンバ            |      |                          |               |
| ホームネットワーキング          | ハードウェアバージョン        |      | 3FE48296FAAA             |               |
| 光モジュール状態<br>統計       | プートバージョン           |      | U-Boot Dec-31-201612:00: | 00            |
| オットワーク               | ソフトウェアバージョン        |      | 3FE49026IJHL28           |               |
| ●セキュリティ              | チップセット             | ,    | MTK7528                  |               |
| ●アプリケーション<br>●メンテナンス | 國本起戰時間             |      | 31日3時間 39分21秒            |               |
| ■RGトラブルシューティ<br>ング   |                    | リフレッ | νa                       |               |